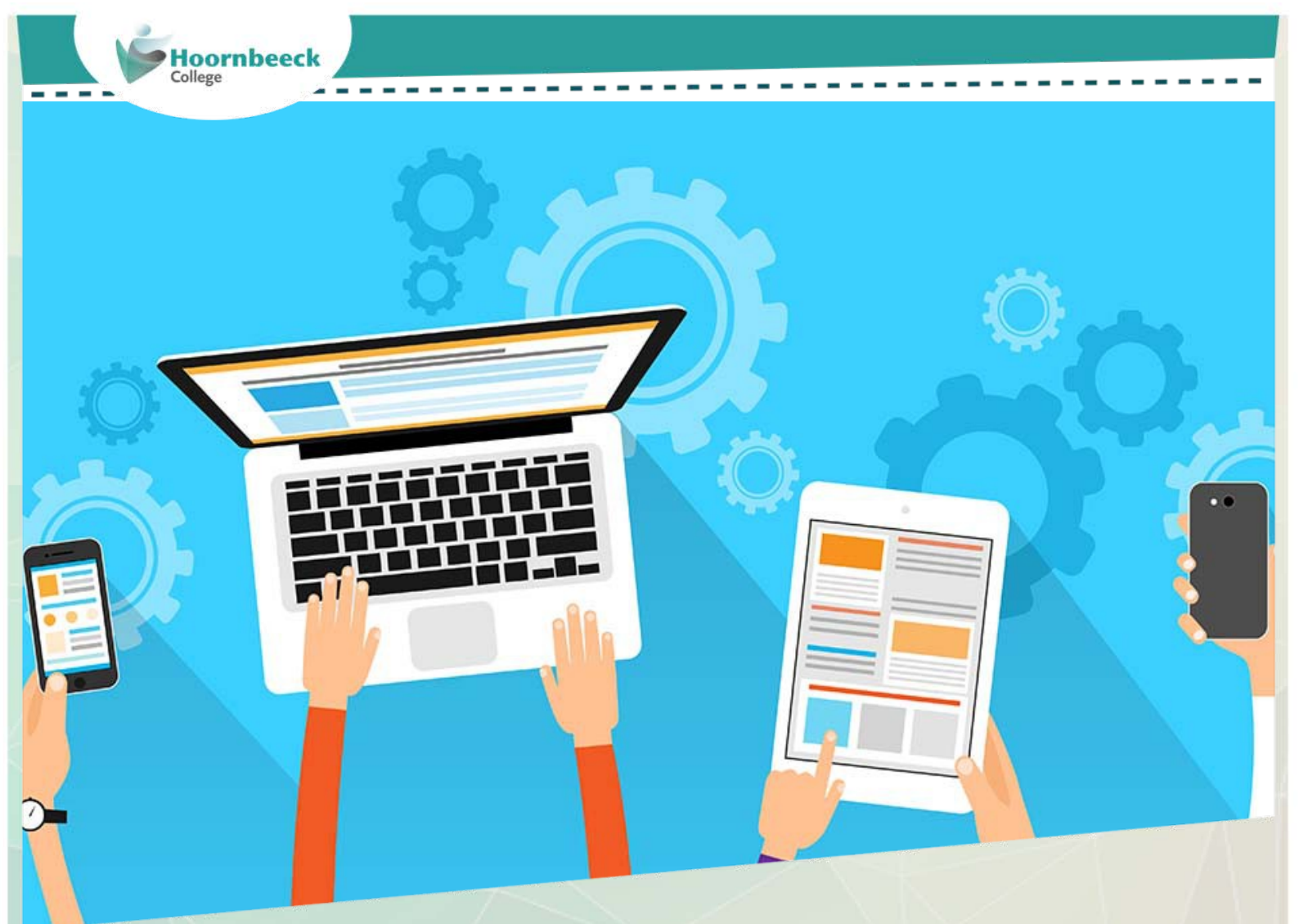

# **Snelstartgids MFA - Smartphone**

Aan de slag met MFA

Versie 1.0 – april 2019

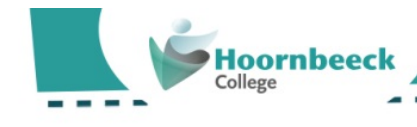

# **Snelstartgids MFA**

### Hoofdstuk 1 - Download en installeer de DIGIPASS® App

De werkwijze is afhankelijk van je type smartphone: Android of iPhone. Volg de procedure die voor jouw toestel van toepassing is. Ben je niet in het bezit van een iPhone of Android toestel? Klik dan op <u>deze link</u> om een hardware token aan te vragen.

### A. Android

- 1. Ga naar de Play Store 🍌 en zoek op de term: Digipass.
- 2. Klik naast de app: **DIGIPASS® App** op de installatie-knop:
- 3. Mogelijk wordt er gevraagd om een betaalmethode, dit kun je annuleren.
- 4. Na installatie kun je de App openen via de knop:
- 5. De app is geïnstalleerd, lees verder bij Hoofdstuk 2 Eerste gebruik Digipass App

OPEN

### B. iPhone

- 1. Ga naar de Appstore 🔀 en zoek op de term: Digipass.
- 2. Klik naast de: DIGIPASS® App 💮 op de knop: DOWNLOAD
- 3. Na controle van je Apple ID zal de installatie gestart worden.
- 4. Na installatie kun je de App openen via de knop: **OPEN**
- 5. De app is geïnstalleerd, lees verder bij Hoofdstuk 2 Eerste gebruik Digipass App.

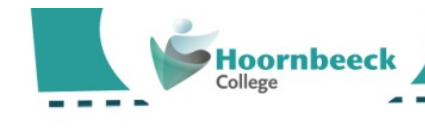

### Hoofdstuk 2 – Eerste gebruik Digipass App

Nadat je de app hebt geïnstalleerd, moet deze nog worden gekoppeld aan je gebruikersaccount. Start de App op en volg de instructies voor Android of iPhone.

### A. Android

1. Na het opstarten van de app, krijg je het volgende scherm te zien. Druk zowel voor Camera als Phone op de knop 'Allow' om toestemming te verlenen. Klik daarna op de knop 'Activate a Digipass' om het activatieproces te starten.

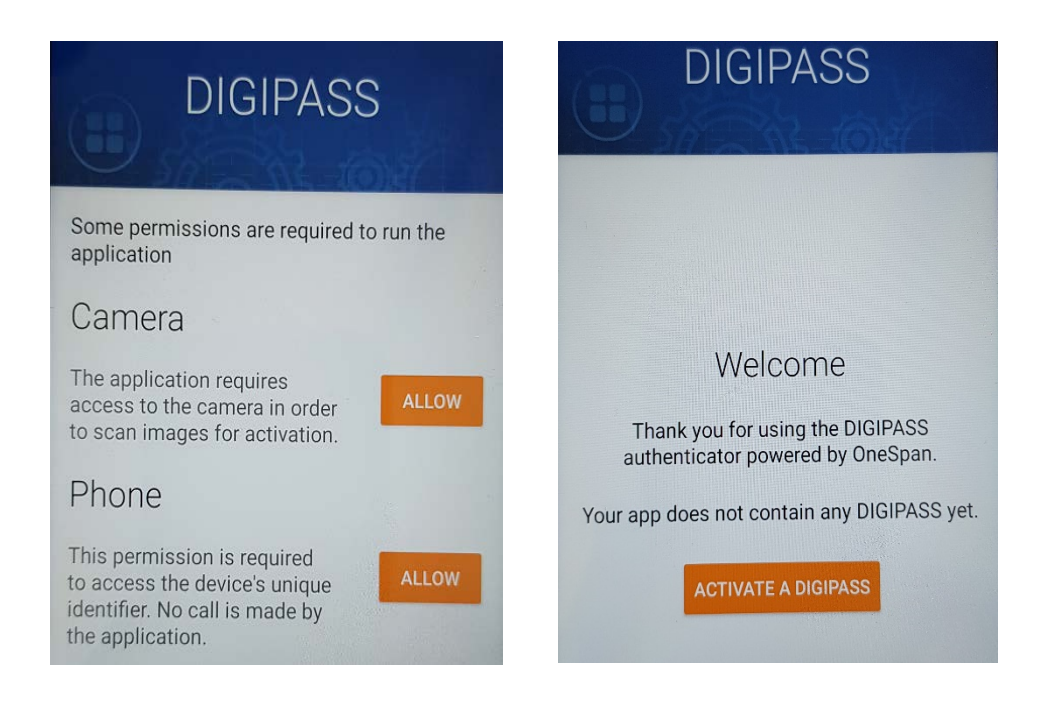

 De app is nu klaar om de QR-code te scannen. Klik op 'Scan the first cronto image'. De camera zal nu opgestart worden om de QR-code (cronto image) te scannen. We gaan in de volgende stap deze QR-code ophalen via de activatie website.

\_ \_ \_ \_ \_ \_ \_ \_ \_

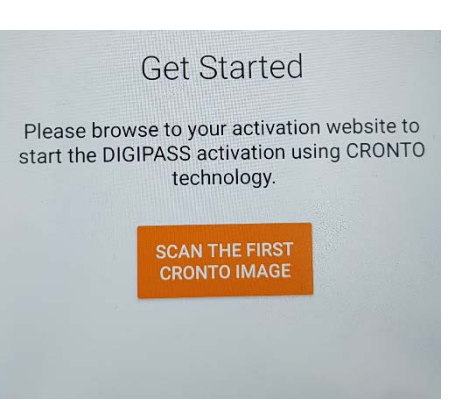

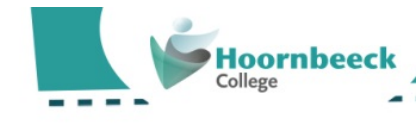

 Ga naar de website: <u>https://mfa.sorg.nl:9443/selfmgmt/dsappsrponlineactivation</u> En log in met je mailadres en je wachtwoord van school. Klik daarna op 'Continue'.

| ELF-REGISTRATION, AUTO-ASSIGNMENT, AND ONLINE ACTIVATION                                       |   |
|------------------------------------------------------------------------------------------------|---|
| inter your user name and static password to start the OneSpan Mobile Authenticator activation. |   |
| lser Name                                                                                      |   |
| doc@hoornbeeck.nl                                                                              | - |
| tatic Password                                                                                 |   |
|                                                                                                |   |
|                                                                                                |   |
| CONTINUE                                                                                       |   |
|                                                                                                |   |

4. Als laatste stap zal je nu een QR-code te zien krijgen, scan deze code met je camera die inmiddels geopend is via de app. Na het scannen ontvang je in de app een bevestiging en klik je op 'Done'. Je app is nu gekoppeld aan je school-account en klaar voor gebruik.

| SELF-REGISTRATION, AU | JTO-ASSIGNMENT, AND ONLINE /<br>n your OneSpan Mobile Authenticator | ACTIVATION                                                           | 0      |
|-----------------------|---------------------------------------------------------------------|----------------------------------------------------------------------|--------|
|                       | Registration ID: HHceBDSq                                           | When you have scanned the color QR code, click Done to ret the menu. | urn to |

Let op: Het volgende hoofdstuk is pas van toepassing zodra de uitrol van MFA op jouw locatie heeft plaatsgevonden. Eerder zal je het MFA scherm niet te zien krijgen.

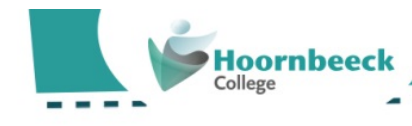

### B. iPhone

 Na het opstarten van de app krijg je het volgende scherm te zien. De app is nu klaar om de QR-code te scannen. Klik op de oranje button. De camera zal nu opgestart worden om de QR-code (cronto image) te scannen. We gaan in de volgende stap deze QR-code ophalen via de activatie website.

2. Ga naar de website: <u>https://mfa.sorg.nl:9443/selfmgmt/dsappsrponlineactivation</u> En log in met je mailadres en je wachtwoord van school. Klik daarna op 'Continue'.

| SELF-REGISTRATION, AUTO-ASSIGNMENT, AND ONLINE ACTIVATION                                      | 0 |
|------------------------------------------------------------------------------------------------|---|
| Enter your user name and static password to start the OneSpan Mobile Authenticator activation. |   |
| User Name                                                                                      |   |
| doc@hoornbeeck.n                                                                               | 4 |
| Static Password                                                                                |   |
|                                                                                                |   |
| CONTINUE                                                                                       |   |

 Als laatste stap zal je nu een QR-code te zien krijgen, scan deze code met je camera die inmiddels geopend is via de app. Na het scannen ontvang je in de app een bevestiging en klik je op 'Done'. Je app is nu gekoppeld aan je school-account.

| SELF-REGISTRATION, AU | ITO-ASSIGNMENT, AND ONLINE<br>1 your OneSpan Mobile Authenticato | ACTIVATION                                                             | 0        |
|-----------------------|------------------------------------------------------------------|------------------------------------------------------------------------|----------|
|                       | Registration ID: HHceBDSq                                        | When you have scanned the color QR code, click Done to re<br>the menu. | ≀turn to |

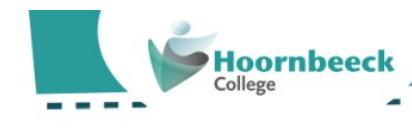

4. Klik in het volgende scherm op de 'Authenticate' knop.

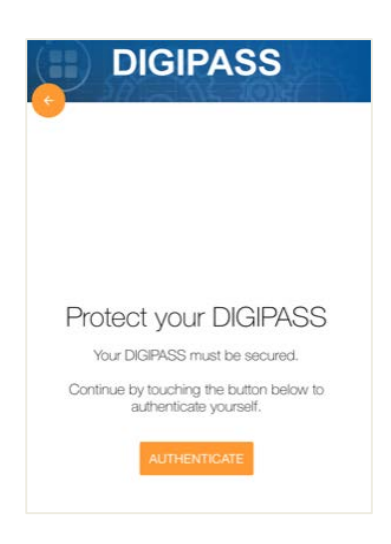

-

- - - -

- -

5. De App zal nu middels een pop-up toestemming vragen voor het gebruik van Face ID of Fingerprint herkenning. Klik op 'OK' om toegang te verlenen. In het volgende scherm klik je op 'Sta toe' om push-berichten te kunnen ontvangen. Hierna is je app gekoppeld aan je school-account.

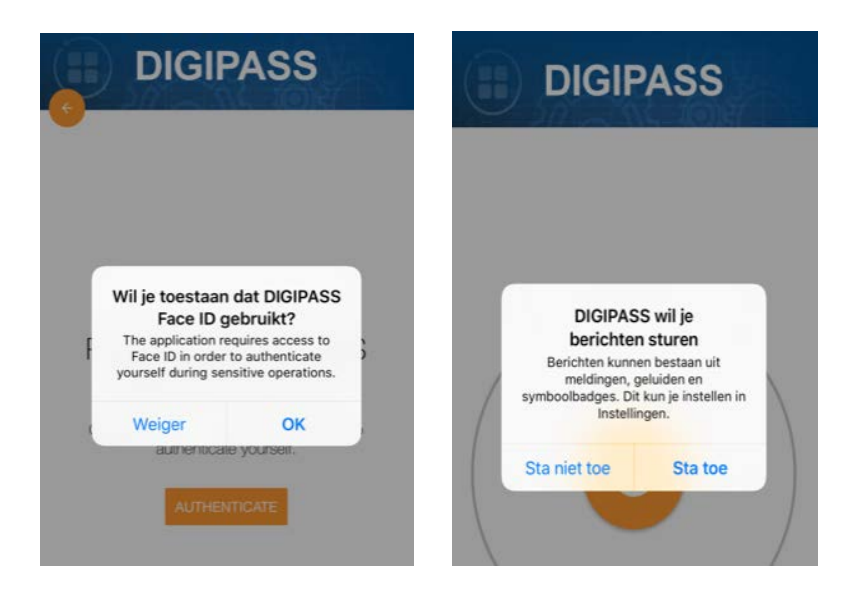

Let op: Het volgende hoofdstuk is pas van toepassing zodra de uitrol van MFA op jouw locatie heeft plaatsgevonden. Eerder zal je het MFA scherm niet te zien krijgen.

\_ \_ \_

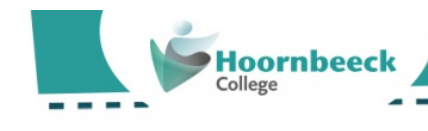

### Hoofdstuk 3 – Aan de slag met MFA

1. Bij het inloggen op Office 365, Eduarte of Magister zal je als eerste de bekende inlogpagina te zien krijgen. Voer hier je gebruikersnaam (e-mailadres) en wachtwoord in van school en klik op de knop 'Aanmelden'.

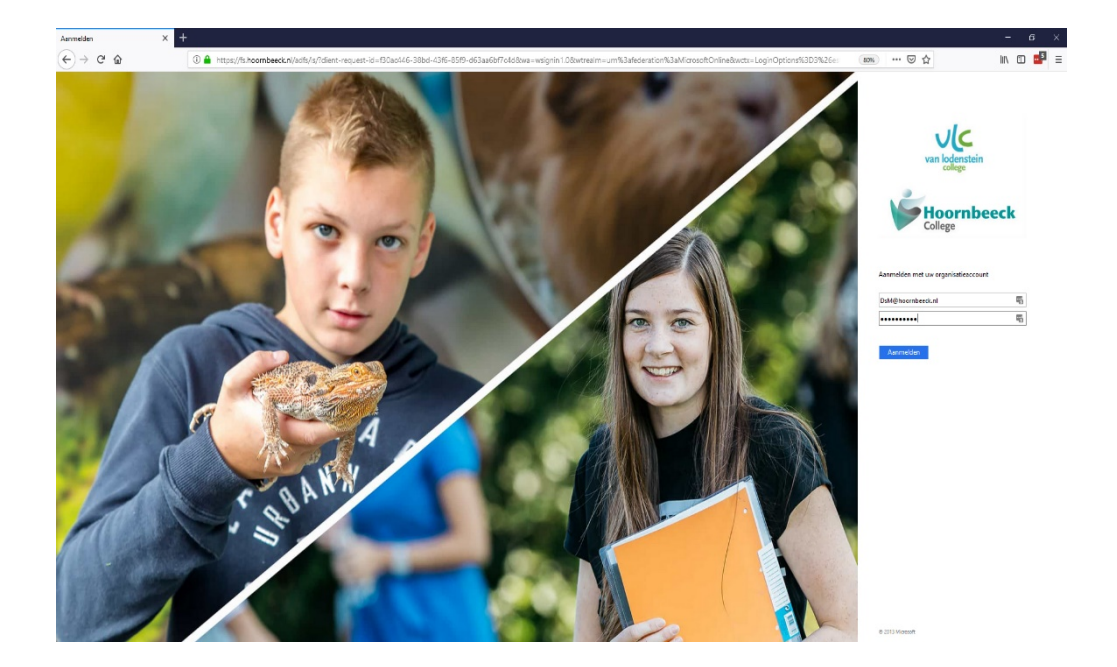

 Hierna zal het MFA scherm tevoorschijn komen. In het bovenste veld heb je de mogelijkheid om je DIGIPASS token op te geven (via de app) Klik je op 'Stuur een pushbericht' dan zal het systeem je een push-bericht sturen deze is te openen via de DIGIPASS app die in de bovenstaande stappen reeds geactiveerd is.

Beide opties zijn mogelijk om in te loggen. In de volgende twee stappen zullen we de verschillen uitleggen tussen deze twee authenticatie methodes.

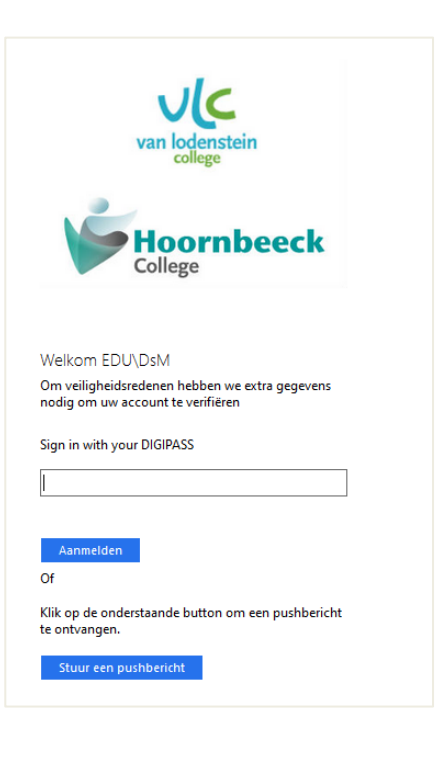

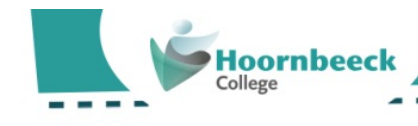

3. Inloggen met een token werkt vrij eenvoudig. Je opent je DIGIPASS app en krijgt direct een One-Time Password (Token) te zien. Dit 6-cijferige password kan 1 minuut lang gebruikt worden om in te loggen. Je kunt nu jouw token invoeren in het invulveld. Vervolgens klik je op Aanmelden.

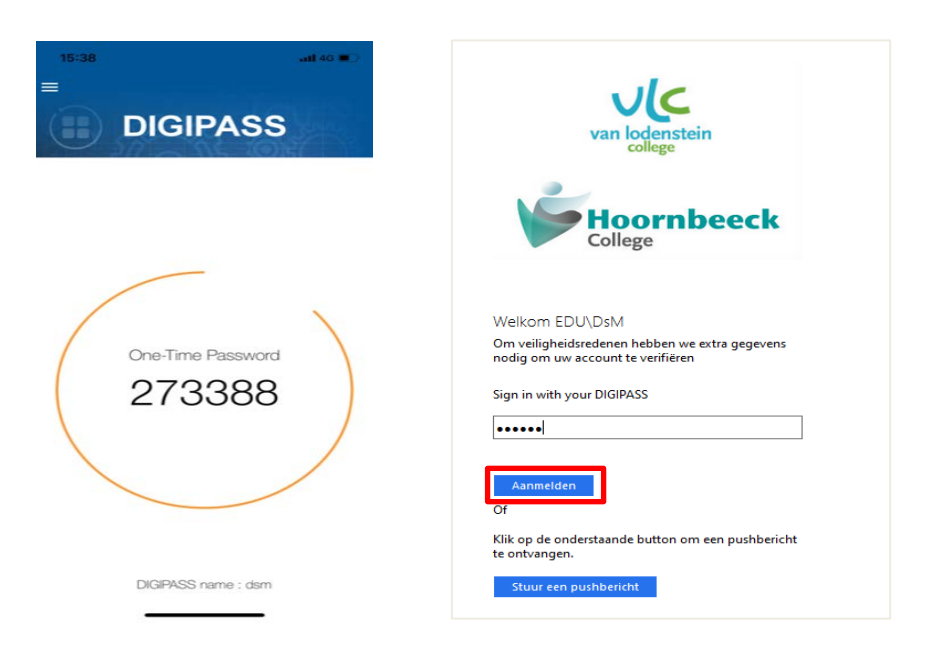

4. De tweede mogelijkheid die je kunt gebruiken is 'Stuur een pushbericht' door op deze knop te klikken zal de DIGIPASS app jouw een pushbericht sturen op je smartphone. Klik op de knop 'Stuur een pushbericht', je smartphone zal nu een pusbericht tonen. Klik op het pusbericht en vervolgens in de app op: 'YES I AM'. Je wordt nu automatisch ingelogd.

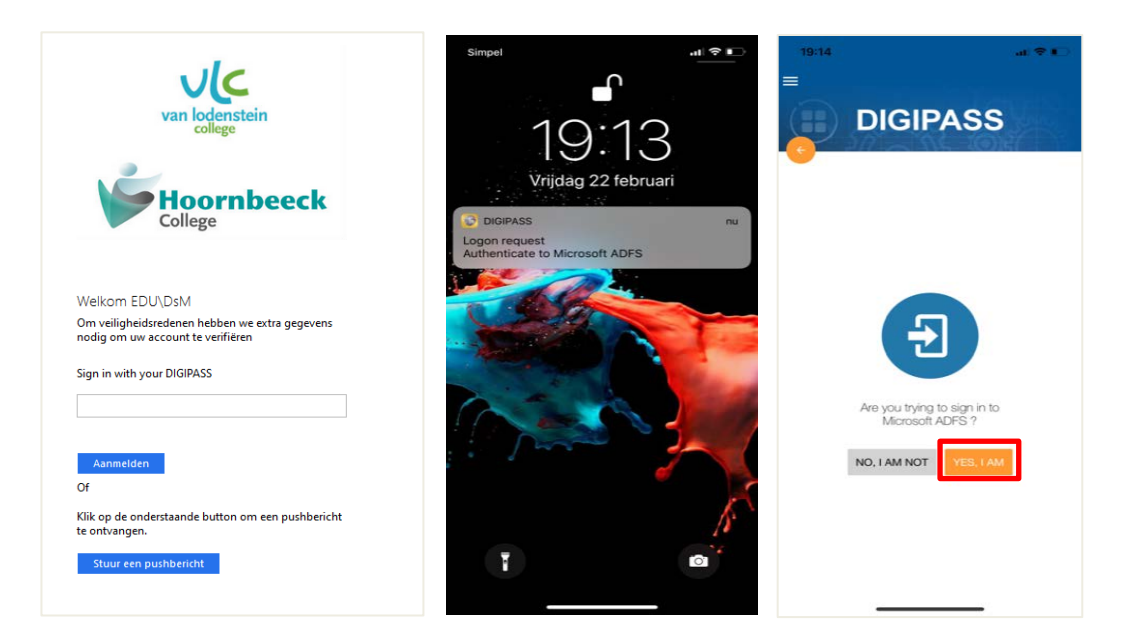

Let op: zorg dat het veld '**Sign in with your Digipass**' altijd <u>leeg</u> is voor je klikt op de knop '**Stuur een Pushbericht**'. Anders volgt er een foutmelding.

## Vragen?

**☎** 085-48308080
**⋈** topdesk@sorg.nl

topdesk.sorg.nl

### Amersfoort

oornbeeck

Utrechtseweg 230, 3818 ET Postbus 875, 3800 AW 085 483 8000 info@hoornbeeck.nl

#### Apeldoorn

Musschenbroekstraat 11, 7316 JD Postbus 4328, 7320 AH 085 483 8001 apeldoorn@hoornbeeck.nl

#### Goes

Van Dusseldorpstraat 45, 4461 LT 085 483 8002 goes@hoornbeeck.nl

#### Gouda

Rijsselseweg 1, 2803 PZ 085 483 8003 gouda@hoornbeeck.nl

#### Kampen

Willem Hendrik Zwartallee 1, 8265 TZ Postbus 313, 8260 AH 085 483 8004 kampen@hoornbeeck.nl

### Rotterdam

Carnissesingel 210, 3084 NA Postbus 55437, 3008 EK 085 483 8005 rotterdam@hoornbeeck.nl

### www.hoornbeeck.nl